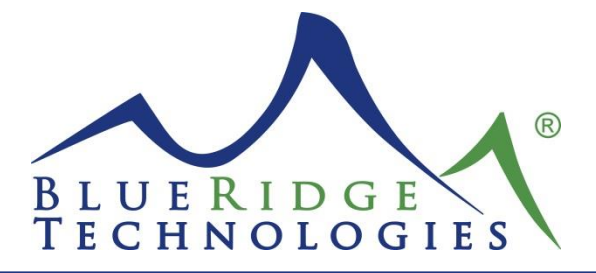

## Tech Note 080114\_01

- Date: August 01, 2014
- Product: Aperio Platform
- Subject: Software and Firmware Upgrade Procedure
- Note: Procedure

Contact Technical Support for upgrading Controllers with Firmware prior to August 21, 2013 at techsupport@brtint.com or 1-800-241-9173. Follow steps 1-6 below to verify Firmware Version.

For current Firmware and BRT Essentials visit www.BRTint.com/downloads.html .

- 1. Open the latest software release.
- 2. Click File, then Open System and select existing system.
- 3. Click File, then Connect.
- 4. On the Network Tree select the Controller being upgraded.
- 5. Expand General Settings.
- 6. Verify current Firmware Version. The last 6 digits of the Firmware Version indicate the date (YYMMDD). Example: BRT\_fw\_1.1.3u1\_130821.brtfw. The release date is August 21, 2013.
- 7. Right click on the Controller and Retrieve Settings.
- 8. Click **Tools**, then **Load Controller**.
- 9. Navigate to the latest version of Firmware.
- 10. Once the Firmware upgrade is complete, reconnect and verify Firmware Version is updated.
- 11. Right click on the Controller and **Send Settings**.
- 12. Repeat the above steps on the remaining Controllers.
- 13. Save system file in the latest version of software.

<u>Note</u>: New release features cannot be used until the Firmware and BRT Essentials system file have been upgraded.